## **Buscador de vuelos**

| Para indicar el tipo de pasa<br>considerará como niño al p | jero (adulto o niño) solo o<br>asajero entre 2 y 15 años | lebes introducir su <b>fech</b> | <b>a de nacimiento</b> en la list | a de pasajeros. Ten en cuenta que s |
|------------------------------------------------------------|----------------------------------------------------------|---------------------------------|-----------------------------------|-------------------------------------|
| Tu cuenta 🤝                                                | Busca vuelo                                              | os para tu grup                 | 00:                               |                                     |
| Tus solicitudes                                            | <ul> <li>Ida y vuelta</li> </ul>                         | Solo ida                        |                                   |                                     |
| Facturas                                                   | Origen                                                   | ♥ Destino                       | -                                 |                                     |
| Condiciones de grupos                                      | jueves 08 sep                                            | tiem 🏥 viernes                  | 09 septien 🏥                      | Buscar Vuelos                       |
| Reservas individuales                                      | N° de pasajeros                                          |                                 |                                   |                                     |
|                                                            |                                                          |                                 |                                   |                                     |

- Cuando hayas sido migrado a la nueva plataforma te informaremos mediante una alerta.
- La opción "Múltiples destinos" no estará disponible temporalmente. En este caso deberás realizar dos reservas separadas e informar en el campo de observaciones que se trata de una reserva "Multicity"
- No se puede indicar la tipología de los pasajeros en el buscador de la reserva ya que, en el momento de rellenar la fecha de nacimiento en el listado de pasajeros, el sistema asignará de forma automática la tipología del pasajero según corresponda.
- Reservas de residentes y/o familia numerosa: a partir de ahora los grupos que tengan tanto pasajeros con descuento como pasajeros sin descuento estarán en el mismo localizador.
- Si no tienes claro cuantos pasajeros son residentes y cuantos no residentes, es imprescindible crear la reserva con todos los pasajeros con descuento residente y posteriormente solicitar el cambio a no residentes a través de nuestro <u>Centro de atención al</u> <u>cliente</u>. De otro modo, se aplicarán las <u>condiciones de</u> <u>grupos.</u>

| u cuenta 📃 🚽                                                                                                    | Busca                                      | vuelos pa                                                                    | ara               | tu arupo:                                             |                       |                              |                                                   |                                     |
|----------------------------------------------------------------------------------------------------|--------------------------------------------|------------------------------------------------------------------------------|-------------------|-------------------------------------------------------|-----------------------|------------------------------|---------------------------------------------------|-------------------------------------|
| uscador de vuelos                                                                                                    | Ida y vu                                   | elta 🔿 Solo ida                                                              | 3                 | ta grapor                                             |                       |                              |                                                   |                                     |
| us solicitudes                                                                                                    | Origan                                     |                                                                              | -                 | Destine                                               |                       |                              |                                                   |                                     |
| acturas                                                                                                    | Ongen                                      |                                                                              | -                 | Destino                                               | Para aña<br>necesitar | dir bebés<br>ás contac       | tar con                                           | Buscar Vuelos                       |
| ondiciones de grupos                                                                                                    | viernes                                    | 09 septien                                                                   |                   | sábado 10                                             | nuestro (             | Centro de                    | atención al<br>lizada la                          |                                     |
| eservas individuales                                                                                                    | N° de pas                                  | sajeros 🕕                                                                    |                   |                                                       | reserva.              | 10 102 100                   |                                                   |                                     |
|                                                                                                    | 10 Pasa                                    | jeros                                                                        | ~                 | 0 Bebé                                                |                       | ~ <mark>3</mark>             |                                                   |                                     |
|                                                                                                    | Residen                                    | ntes / Fam. Nu                                                               | meros             | sa                                                    |                       |                              |                                                   |                                     |
|                                                                                                    |                                            |                                                                              |                   |                                                       |                       |                              |                                                   |                                     |
|                                                                                                    |                                            |                                                                              |                   |                                                       |                       |                              |                                                   |                                     |
| AA Pasajero 1<br>Asiento ida:   Residente en Is                                                                                                    | ilas o Ceuta                               |                                                                              |                   |                                                       |                       |                              |                                                   | Sin completar                       |
| AA Pasajero 1<br>Asiento ida:   Residente en Is<br>Este pasajero viaja con 1 bel                                                                                                    | ilas o Ceuta<br>bé. Para añac              | dir los datos de                                                             | el beb            | pé necesitas cor                                      | ntactar con           | nuestro (                    | Centro de at                                      | Sin completar<br>ención al cliente. |
| AA Pasajero 1<br>Asiento ida:   Residente en Is<br>Este pasajero viaja con 1 bel<br>Campos obligatorios                                                                                                    | ilas o Ceuta<br>bé. Para añac              | dir los datos de                                                             | el beb            | oé necesitas cor                                      | ntactar con           | nuestro <u>(</u>             | <u>Centro de at</u>                               | Sin completar<br>ención al cliente. |
| Pasajero 1     Asiento ida:   Residente en Is     Este pasajero viaja con 1 bel     Campos obligatorios     Nombre*                                                                                                    | ilas o Ceuta<br>bé. Para añac              | dir los datos de<br>Apellido 1*                                              | el beb            | oé necesitas cor                                      | ntactar con           | nuestro (                    | <u>Centro de at</u><br>ido 2                      | Sin completar<br>anción al cliente, |
| Pasajero 1     Asiento ida:   Residente en Is     Este pasajero viaja con 1 bel     Campos obligatorios     Nombre*     Fecha Nacimiento*     DD/MM/AAAA                                                                  | ilas o Ceuta<br>bé. Para añac              | dir los datos de<br>Apellido 1*<br>Tipo de docu                              | lel beb           | bé necesitas cor                                      | ntactar con           | nuestro g<br>Apelli<br>Nº de | ido 2                                             | Sin completar<br>ención al cliente. |
| Pasajero 1     Asiento ida:   Residente en Is     Este pasajero viaja con 1 bel     Campos obligatorios     Nombre*     Fecha Nacimiento*     DD/MM/AAAA     País de emisión del documento                                | ilas o Ceuta<br>bé. Para añad              | dir los datos de<br>Apellido 1*<br>Tipo de docu<br>Pecha de cadu<br>DD/MM/AA | ument<br>icidad t | b <mark>é necesitas cor</mark><br>to<br>del documento | ntactar con           | N° de                        | Centro de at<br>ido 2<br>documento<br>idez perman | Sin completer                       |
| Pasajero 1     Asiento ida:   Residente en Is     Este pasajero viaja con 1 bel     Campos obligatorios     Nombre*     Pecha Nacimiento*     DD/MM/AAAA     País de emisión del documento                                | ilas o Ceuta<br>bé. Para añac<br>time<br>v | Apellido 1*<br>Tipo de docu<br>Fecha de cadu                                 | umenti<br>ucidad  | bé necesitas cor<br>to<br>del documento               | ntactar con           | Apelli<br>N° de              | Centro de at<br>ido 2<br>documento<br>idez perman | Sin completar                       |
| AA Pasajero 1     Asiento ida:   Residente en Is     Este pasajero viaja con 1 bel     Campos obligatorios     Nombre*     Fecha Nacimiento*     DD/MM/AAAA País de emisión del documento      Documentación de residente | ilas o Ceuta<br>bé. Para añac              | dir los datos de<br>Apellido 1*<br>Tipo de doct<br>DD/MM/AA                  | umeni<br>ucidad   | pé necesitas cor<br>to<br>del documento               | ntactar com           | Apelli<br>N° de              | Centro de at<br>ido 2<br>documento<br>idez perman | Sin completar                       |

# Pasajeros bebés (INF)

- Temporalmente para las reservas creadas desde la nueva plataforma no será posible añadir los bebés directamente cuando estés creando la solicitud.
- Una vez tengas tu reserva creada y aceptada será necesario que contactes a nuestro <u>Centro de</u> atención al cliente para añadir el bebé a la reserva (el bebé se añadirá por defecto al primer pasajero de la reserva en el momento de completar el pago total).
- Posteriormente, cuando hayas añadido los nombres de los pasajeros deberás contactar con nosotros nuevamente para completar los datos del bebé.
- Si es necesario modificaremos la asignación del bebé al pasajero que corresponda cuando contactes para indicarnos sus datos.

# Sección "últimas reservas" y "solicitudes"

### Últimas reservas

| Número de petición 🗸 | Nombre del<br>grupo | Trayecto         | Fecha de<br>salida | Fecha de<br>regreso | Número de<br>pasajeros | Estado | Fecha límite |
|----------------------|---------------------|------------------|--------------------|---------------------|------------------------|--------|--------------|
|                      |                     |                  |                    |                     |                        |        |              |
| Inicio ) Buscador    | de Vuelos 👌 Mis     | Reservas         |                    |                     |                        |        |              |
|                      | ac (acios - 1015    |                  |                    |                     |                        |        |              |
| Tu cuenta            | - N                 | lis reserv       | as de grup         | 00                  |                        |        |              |
| Buscador de vue      | los                 | stado de Solicit | udes               |                     |                        |        |              |
| Tus solicitudes      |                     |                  |                    |                     |                        |        |              |
| Facturas             |                     |                  |                    |                     |                        |        |              |
| Condiciones de g     | grupos              |                  |                    |                     |                        |        |              |
| Reservas individ     | uales               |                  |                    |                     |                        |        |              |

#### Lista de Solicitudes

| Número de<br>petición Ƴ | Nombre del<br>grupo                          | Trayecto                | Fecha de<br>salida  | Fecha de<br>regreso | Número de<br>pasajeros | Estado         | Fecha límite |
|-------------------------|----------------------------------------------|-------------------------|---------------------|---------------------|------------------------|----------------|--------------|
| GR202208000254          | B1.8 Previo                                  | Barcelona -<br>Madrid   | 12/09/2022<br>16:25 |                     | 10                     | Cancelada      |              |
| GR00000001416.1         | Test PRE JTA<br>Ampliaciones                 | Barcelona - Ibiza       | 17/10/2022 7:10     | 23/10/2022 8:50     | 15                     | Pte. Pago      | 13/09/2022   |
| <u>GR00000001414.1</u>  | Test JTA<br>(ampliaciones<br>para pasajeros) | Barcelona -<br>Mallorca | 12/09/2022 6:30     | 18/09/2022<br>18:40 | 20                     | Pte. Lista Pax | 08/09/2022   |
| <u>GR00000001412.1</u>  | Test                                         | Barcelona -<br>Mallorca | 12/09/2022 6:30     | 18/09/2022 7:00     | 10                     | Pte. Pago      | 08/09/2022   |
| GR00000001411.1         | Test Session                                 | Barcelona -<br>Mallorca | 12/09/2022 6:30     | 18/09/2022 7:00     | 10                     | Pte. Pago      | 08/09/2022   |

- En la sección de "Últimas reservas" solo aparecerán las reservas creadas a partir de la migración a la nueva plataforma. El resto de las solicitudes continuarán disponibles en la sección "Tus Solicitudes"
- En la sección "Tus Solicitudes" podrás encontrar todas tus reservas, pero hemos realizado los siguientes cambios:
- Ya no estará disponible el buscador de reservas, pero:
  - Hemos habilitado el filtro en el listado para que puedas filtrar por número de petición, nombre del grupo, fecha de salida o cualquiera de las columnas disponibles.
  - Las reservas creadas en la plataforma anterior las identificarás con el siguiente formato: GRXXXXXXXXXXXXXX.
  - Las reservas creadas en la nueva plataforma las identificarás con el siguiente formato: GRXXXXXXXXXX,1, GRXXXXXXXXX,2, etc.

# Aceptación de reservas

#### < Volver

#### Mis reservas de grupo

Detalle de la solicitud

test 10 Pasajeros - GR000000001421.1 Pte. Aceptación

| Aun no nas aceptado tu solicitud                                                     | Recuerda que tienes hasta el día 22/09/ | /2022 para aceptaria.  |                                                                                                 |
|--------------------------------------------------------------------------------------|-----------------------------------------|------------------------|-------------------------------------------------------------------------------------------------|
| Propuesta GR00000001421.1                                                            |                                         |                        |                                                                                                 |
|                                                                                      | → Ida                                   |                        |                                                                                                 |
|                                                                                      | Barcelona 6:30   Mallorca 7             | 20   <b>02/01/2023</b> |                                                                                                 |
|                                                                                      |                                         |                        |                                                                                                 |
| Para grupo de: <b>10 Pasajeros</b>                                                   |                                         |                        | He leído y acepto las                                                                           |
| Para grupo de: <b>10 Pasajeros</b><br>Ida                                            |                                         |                        | He leído y acepto las<br>condiciones de grupos y las<br>condiciones de transporte de            |
| Para grupo de: <b>10 Pasajeros</b><br>Ida<br>Pasajeros                               | 10 x 72,49 €                            | 724,90 €               | He leído y acepto las<br>condiciones de grupos y las<br>condiciones de transporte de<br>Vueling |
| Para grupo de: <b>10 Pasajeros</b><br>Ida<br>Pasajeros<br>Maletas facturadas (25 kg) | 10 x 72,49 €<br>10 x 0,00 €             | 724,90 €<br>0,00 €     | He leído y acepto las<br>condiciones de grupos y las<br>condiciones de transporte de<br>Vueling |

test 10 Pasajeros - GR00000001421.1 Pte. Pago

() ¡Aún no has pagado tu reserva! Tienes hasta 18/09/2022 para realizar el pago.

| Propuesta GR00000001421.1       |                           |                          |                   |
|---------------------------------|---------------------------|--------------------------|-------------------|
|                                 | → Ida                     | 3                        |                   |
|                                 | Barcelona 6:30   Mallorca | 7:20   <b>02/01/2023</b> |                   |
|                                 |                           |                          |                   |
| Para grupo de: 10 Pasaieros     |                           |                          | Opciones:         |
| 3.1                             |                           |                          |                   |
| Ida                             |                           |                          | Ampliar pasajeros |
| Pasajeros                       | 10 x 72,49 €              | 724,90 €                 | Reducir pasajeros |
| Maletas facturadas (25 kg)      | 10 × 0,00 €               | 0,00 €                   |                   |
|                                 |                           |                          |                   |
| PRECIO FINAL                    |                           | 724,90 €                 |                   |
| A pagar aptes de 18/09/2022 20% |                           | 144 98€ <b>(</b> )       |                   |
| A pagar antes de 03/12/2022 80% |                           |                          | Pagar             |

- Cuando tu reserva está pendiente de aceptación no tendrás la opción de rechazarla, solo será posible aceptarla o dejar que esta caduque.
- Una vez aceptada se habilitarán los pagos y la opción de reducir o ampliar pasajeros.
- Cuando aceptes la propuesta verás que no generamos el localizador como antes. Bloquearemos el espacio en el vuelo, pero el localizador lo generaremos cuando el pago total esté realizado.

# Ampliación y reducción de pasajeros

| Buscador de Vuelos 💙 Mis Reservas 💙                                | Detalle de la Reserva              |                                |                   |
|--------------------------------------------------------------------|------------------------------------|--------------------------------|-------------------|
| < <u>Volver</u>                                                    |                                    |                                |                   |
| Mis reservas de grupo<br>Detalle de la solicitud                   |                                    |                                |                   |
| test 10 Pasajeros - GR000000                                       | 0001421.1 Pte. Pago                |                                |                   |
| iAún no has pagado tu reserva! Tiene                               | s hasta 18/09/2022 para realizar e | el pago.                       |                   |
|                                                                    |                                    |                                |                   |
| Propuesta GR00000001421.1                                          |                                    |                                |                   |
|                                                                    | → Id<br>Barcelona 6:30   Mallorca  | la<br>7:20   <b>02/01/2023</b> |                   |
| Para grupo de: <b>10 Pasajeros</b>                                 |                                    |                                | Opciones:         |
| Ida                                                                |                                    |                                | Ampliar pasajeros |
| Pasajeros                                                          | 10 x 72,49 €                       | 724,90 €                       | Reducir pasajeros |
| Maletas facturadas (25 kg)                                         | 10 × 0,00 €                        | 0,00 €                         |                   |
| PRECIO FINAL                                                       |                                    | 724,90 €                       |                   |
| A pagar antes de 18/09/2022 20%<br>A pagar antes de 03/12/2022 80% |                                    | 144,98€ <b>()</b><br>          | Pagar             |

A partir del momento en que aceptas la reserva habilitaremos las opciones de **reducción y ampliación** de pasajeros.

### **Reducciones**

- Siempre que la reducción sea gratuita (dentro de las condiciones permitidas) podrás gestionarla directamente desde el portal.
- Para reducciones extra (fuera de las condiciones) y reducciones una vez efectuado el pago total de la reserva, deberás contactar con nuestro <u>Centro de</u> <u>atención al cliente</u>.

### **Ampliaciones**

- **Desde** el momento de **la aceptación y hasta 72h antes** de la salida del primer vuelo de la reserva podrás gestionarlas **desde el portal.**
- Las ampliaciones que realices las encontraras en la sección "Tus solicitudes" y las identificarás con el mismo número de GR que la reserva inicial, pero esta finalizará con un .2, .3, .4, etc. Dependiendo de la cantidad de ampliaciones que hayas realizado.

## Lista de pasajeros

#### < <u>Volver</u>

#### Lista de pasajeros

Recuerda que tienes hasta el día 27/09/2022 para completar la lista o modificar los datos de los pasajeros.

Aunque algunos datos de los pasajeros no son obligatorios en este formulario, sí lo son en el check-in online. Por ello, te recomendamos rellenarlos ahora.

| UIBYSK                              |                                                |                      |                        |
|-------------------------------------|------------------------------------------------|----------------------|------------------------|
|                                     |                                                | 0/1                  | 5 pasajeros completado |
| AA Pasajero 1<br>Asiento ida: 27F   |                                                |                      | Sin completar 🖋        |
| * Campos obligatorios               |                                                |                      |                        |
| Nombre*                             | Apellido 1*                                    | Apellido 2           |                        |
| Fecha Nacimiento*<br>DD/MM/YYYY     | Tipo de documento 🗸 🗸                          | N° de documento      |                        |
| País de emisión del documento 🗸 🗸   | Fecha de caducidad del documento<br>DD/MM/YYYY | □ Validez permanente |                        |
|                                     | Guardar cambios                                |                      |                        |
| (AA) Pasajero 2<br>Asiento ida: 27E |                                                |                      | Sin completar 🖋        |
| AA Pasajero 3<br>Asiento ida: 27D   |                                                |                      | Sin completar 🖌        |

- Para las reservas creadas en la nueva plataforma la lista de pasajeros se habilitará una vez realices el pago total de la reserva.
- A partir de ese momento podrás rellenar la lista de pasajeros y modificarla desde el portal hasta 7 dias antes de la salida del primer vuelo de la reserva.
- Puedes guardar uno a uno los datos de cada pasajero, sin necesidad de disponer de la lista completa y hacer modificaciones de manera totalmente gratuiita y sin necesidad de contactar con nosotros siempre que no confirmes la lista. En el momento en que confirmes la lista ya no será posible modificarla y deberás abonar un fee para volver a abrirla.
- Cuando rellenes la fecha de nacimiento de los pasajeros el sistema asignará la tipologia de pasajero que le corresponda de manera automatica.
- Si necesitas realizar el check-in online a través de Vueling.com te recomendamos completar todos los datos aunque no sean obligatorios para agilizar el proceso.
- Hemos identificado los campos obligatorios con un \*.
- Para los pasajeros con descuento de residente dispones de 3 intentos para introducir los datos de manera correcta, te informaremos al momento sobre el estado de validacion de los pasajeros que se realiza desde SARA.

# vueling GRUPOS

# Servicios adicionales

| Propuesta GR000000            | 001484.1                                                    |                                                 |                                  | Código de reserva: TF3FRT   |
|-------------------------------|-------------------------------------------------------------|-------------------------------------------------|----------------------------------|-----------------------------|
|                               | ✤ Ida                                                       |                                                 | 😽 Vue                            | Ita                         |
| Barcelona 13:10               | Düsseldorf 15:25   19/                                      | 01/2023                                         | Düsseldorf 21:00   Barcelon      | a 23:10   <b>26/01/2023</b> |
| Para grupo de: <b>21 Pasa</b> | ijeros                                                      |                                                 |                                  | Opciones:                   |
| Ida                           |                                                             |                                                 |                                  | Ampliar pasajeros           |
| Pasajeros                     | 21 × 5                                                      | 7,49€                                           | 1.207,29€                        | Reducir pasajeros           |
| Maletas facturadas (25 k      | g) 21 x 0                                                   | 0,00 €                                          | 0,00 €                           | Añadir servicios            |
|                               |                                                             |                                                 |                                  |                             |
| Propuesta GR000000            | 001484.1                                                    |                                                 |                                  | Código de reserva: TF3FRT   |
|                               | 🤟 Ida                                                       |                                                 | 😽 Vue                            | Ita                         |
| Barcelona 13:                 | Añadir servicios                                            |                                                 |                                  | × 26/01/2023                |
| Para grupo de: 21 P           | Tras realizar el pago tot<br>con nuestro <u>Centro de a</u> | al de la reserva, podra<br>Itención al cliente. | ás añadirle servicios contactano | do Opciones:                |
| Pasajeros                     | 21 x 5                                                      | 7,49 €                                          | 1.207,29€                        | reducir pasajeros           |
| Maletas facturadas (25 k      | g) 21 × 0                                                   | ,00€                                            | 0,00 €                           |                             |
| Vuelta                        |                                                             |                                                 |                                  |                             |
| Pasajeros                     | 21 x 5                                                      | 3,49 €                                          | 1.228,29 €                       |                             |
| Maletas facturadas (25 k      | g) 21 × 0                                                   | ,00€                                            | 0,00 €                           |                             |
| PRECIO FINAL                  |                                                             |                                                 | 2.435,58 €                       |                             |
| Pagado 20%                    |                                                             |                                                 |                                  |                             |
| Pagado 80%                    |                                                             |                                                 | 1.948,46€ 🕑                      | Lista de pasajeros          |

- Los servicios adicionales de la reserva se podrán contratar una vez que el pago total de la reserva esté completado a traves de nuestro <u>Centro de</u> <u>atención al cliente.</u>
- Una vez hayamos añadido los servicios adicionales que nos hayas solicitado (sujetos a disponibilidad) podrás efectuar el pago desde el portal de grupos.
- Te recomendamos que solicites los servicios adicionales una vez hayas completado el listado de pasajeros para que podamos asignarlos directamente al pasajero correcto.

# **Facturas**

| Importante<br>Para indicar el tipo de pasajero<br>considerará como niño al pasaj | (adulto o niño) solo debes int<br>ero entre 2 y 15 años. | troducir su <b>fecha de nacimiento</b> en                                                                                                    | la lista de pasajeros. Ten en cuenta que se |
|----------------------------------------------------------------------------------|----------------------------------------------------------|----------------------------------------------------------------------------------------------------|---------------------------------------------|
| u cuenta                                                                         |                                                          |                                                                                                    |                                             |
| uscador de vuelos                                                                | Busca vuelos pa                                          | ra tu grupo:                                                                                                    |                                             |
| us solicitudos                                                                   | 💿 Ida y vuelta 🔵 Solo ida                                |                                                                                                    |                                             |
| is solicitudes                                                                   | Origen                                                   | <ul> <li>Destino</li> </ul>                                                                                                    |                                             |
| ondiciones de grupos                                                             | miércoles 14 septi                                       | jueves 15 septiem                                                                                                    | Buscar Vuelos                               |
| eservas individuales                                                             | N° de pasaieros ()                                       |                                                                                                    |                                             |
|                                                                                  | 10 Pasajeros                                             | ✓ 0 Bebé ✓                                                                                                    |                                             |
|                                                                                  | Residentes / Fam. Num                                    |                                                                                                    |                                             |
| ldioma:Spanish + Home                                                            | Kestdentes / Fail. Huil                                  | CIONA                                                                                                    |                                             |
| Paculardo que hu paciado de fachuración es díacio.                               |                                                          |                                                                                                    |                                             |
| racuerda que la pendar de lactalación es ciano.                                  |                                                          |                                                                                                    |                                             |
| 0                                                                                |                                                          |                                                                                                    |                                             |
| alar bahalat Managana Dagananan 140                                              | Productional Productions of the                          | The second second secon | Early Sectored 199                          |
| calizador / Oportunided                                                          | Pecia mai tectura 140                                    | Nombre del pasajero                                                                                                    | recha masi vusio                            |
| mero de factura                                                                  |                                                          | Applido del assainto                                                                                                    |                                             |
|                                                                                  |                                                          |                                                                                                    |                                             |
| timos 4 dígitos tarjeta de crêdito                                               |                                                          | Fecha inicial pago                                                                                                    | Fecha final page                            |
|                                                                                  |                                                          |                                                                                                    |                                             |
| Buscar Limpier Filtros                                                           |                                                          |                                                                                                    |                                             |
| 6 6 2                                                                            |                                                          |                                                                                                    |                                             |
|                                                                                  |                                                          |                                                                                                    |                                             |
|                                                                                  |                                                          | → Ida                                                                                                    |                                             |
|                                                                                  | Barcelona 6:30                                           | Mallorca 7:20 05/02/2023                                                                                                    |                                             |
| ara grupo de: <b>15 Pasaieros</b>                                                |                                                          |                                                                                                    | Opciones:                                   |
| Ida                                                                              |                                                          |                                                                                                    | Ampliar pasajeros                           |
| Pasaieros                                                                        | 15 x 101.74 €                                            | 1.526.1                                                                                                    | .0 € Reducir pasajeros                      |
| Maletas facturadas (25 kg)                                                       | 15 × 0,00 €                                              | 1.510,.                                                                                                    | 00 € <u>Añadir servicios</u>                |
| . 97                                                                             |                                                          |                                                                                                    | Descargar presupuesto                       |
|                                                                                  |                                                          | 1 526 1                                                                                                    | 0.6                                         |
| PRECIO FINAL                                                                     |                                                          | 1.520,                                                                                                    |                                             |

- Las facturas de las nuevas reservas estarán disponibles en la sección *"Facturas"* (dentro del portal) después de realizar los pagos correspondientes.
- En esta sección podrás localizar fácilmente las facturas de Grupos rellenando el campo "Localizador/Oportunidad" que encontrarás en el buscador de la herramienta.
- Las facturas correspondientes a los depósitos estarán identificadas con una numeración que comienza por GD, mientras que las facturas de pago final o pago total (sin deposito) estarán identificadas con una numeración que comienza por GF.
- Si necesitas descargar el presupuesto del grupo para proceder al pago, hemos habilitado un botón para que puedas descargarlo

# vueling GRUPOS

# Contacto y notificaciones sobre la reserva

#### vueling GRUPOS

| ✓ Selecciona tu vuelo                                                                                             | 2 Datos del grupo                                                                                                    | 3 Configura tu viaje                                                                                         | 4 Tu solicitud                                                                                     |
|----------------------------------------------------------------------------------------------------|----------------------------------------------------------------------------------------------------|----------------------------------------------------------------------------------------------------|----------------------------------------------------------------------------------------------------|
| os del solicitante del grup                                                                                       | 0                                                                                                    |                                                                                                    | Tu plan de viaje                                                                                   |
| Nombre                                                                                                    | Felipe                                                                                                    | ]                                                                                                    |                                                                                                    |
| Apellidos                                                                                                    | Lopez                                                                                                    | ]                                                                                                    |                                                                                                    |
| Email                                                                                                    | central@viajesprueba.com                                                                                                    | ]                                                                                                    | Mallorca                                                                                           |
| Prefijo                                                                                                    | Alemania (+49)                                                                                                    | ]                                                                                                    | Tus vuelos:<br>Ida: 13/07/2023                                                                     |
| Teléfono                                                                                                    | 66778899d                                                                                                    | ]                                                                                                    | Origen: Barcelona - 6:30<br>Destino: Mallorca - 7:25<br>Grupo: 10 personas                         |
| os del grupo                                                                                                    |                                                                                                    |                                                                                                    | Vuelta: 20/08/2023<br>Origen: Mallorca - 19:30<br>Destino: Barcelona - 20:25<br>Grupo: 10 personas |
| Nombre del grupo:                                                                                                 |                                                                                                    | ]                                                                                                    | Precio final 2.149,80                                                                              |
| Tipo de Grupo                                                                                                    | Selecciona una tipología                                                                                                    | ]                                                                                                    | Precio por pasajero 214,98                                                                         |
| tacto del solicitante para                                                                                        | emergencias                                                                                                    |                                                                                                    |                                                                                                    |
| Este contacto nos permitirá <b>noti</b><br>el teléfono y el email indicado de<br>con cambios involuntarios, segui | icarte con rapidez cualquier emergencia exce<br>be ser siempre el del solicitante del grupo. Las<br>rán enviándose al e-mail indicado en "Datos de | pcional que afecte a la reserva. Por ello,<br>demás comunicaciones relacionadas<br>I solicitante del grupo". |                                                                                                    |
| Email                                                                                                    |                                                                                                    | ]                                                                                                    |                                                                                                    |
| Prefiio                                                                                                    | ~                                                                                                    |                                                                                                    |                                                                                                    |
| Frenjo                                                                                                    |                                                                                                    |                                                                                                    |                                                                                                    |

Continuar con la solicitud

### Contacto de la reserva

 En las nuevas reservas los datos que aparecen en el apartado "Datos del solicitante del presupuesto" pueden ser modificados.

### Notificaciones de la reserva

 Seguiremos comunicándote los cambios de horario que afectan a tu reserva al email asociado en "Datos del solicitante del presupuesto"

### Contacto del solicitante para emergencias

- Este contacto nos permitirá notificarte con rapidez cualquier emergencia excepcional que afecte a la reserva. Los datos de contacto proporcionados en este campo deben ser siempre los del solicitante del grupo.
- Las demás comunicaciones relacionadas con cambios involuntarios, seguirán enviándose al email indicado en "Datos del solicitante del grupo"

| Método de pago                       |                                                |   |   |         | 05/02/2023                                             |
|--------------------------------------|------------------------------------------------|---|---|---------|--------------------------------------------------------|
| Pago fraccionado                     |                                                |   |   | 6:30 •- | 05/02/2025                                             |
| A pagar antes de<br>A pagar antes de | 27/09/2022 <b>20%</b><br>06/01/2023 <b>80%</b> |   |   | gan se  | i <b>eling y DigiCert</b><br>rantizan una com<br>gura. |
| Tarjeta Transferenc                  | ia Número de tarjeta                           |   |   |         |                                                        |
|                                      | Tipo de tarjeta<br>Titular de la tarjeta       | ~ |   |         |                                                        |
|                                      | Caducidad (mm/aa)                              |   | ? |         |                                                        |
|                                      | VISA 👥 📑 🕬                                     |   |   |         |                                                        |

### Pagos y reembolsos

sajeros PMI 7:20

- Las nuevas reservas solo tendrán disponibles las opciones de pago mediante tarjeta o transferencia bancaria.
- El método de pago Crédito de vuelo solo estará disponible para aquellas reservas creadas antes de la migración a la nueva plataforma.
- La devolución de tasas o reembolso por cambio involuntario (siempre que corresponda) de las reservas creadas desde la nueva plataforma deberá solicitarse a traves de nuestro <u>Centro de atención</u> <u>al cliente.</u>
  - Devolución de tasas: A través de la opción Grupos > Otros. Indicando en el texto libre "Devolución tasas" + información de la solicitud.
  - Reembolso por cambio Involuntario: A través de la opción Grupos > Reembolso > Reembolso por cambio involuntario.

### Traspaso entre reservas

- El traspaso de importes pagados entre reservas se realiza en las siguientes ocasiones:
  - Cambios de horario y cancelaciones involuntarias:
    - para utilizar el importe abonado en la nueva reserva alternativa
      - para utilizar el importe abonado en otra reserva pendiente de pago en caso de corresponder el reembolso.
  - Cambios voluntarios de todo el Grupo y Aportes:
    - para utilizar el importe ya abonado en la nueva reserva, teniendo en cuenta que se deberá abonar adicionalmente la fee de cambio y la diferencia de tarifa si existe.
  - Otros cambios autorizados por Vueling donde quede un importe sobrante en la reserva a favor del cliente.

Cuando se gestiona el traspaso, el importe a traspasar se añade al método de pago "crédito agencia". Este importe será visible en el portal de Agencias (si no se tiene el pago BSP habilitado) y podrá utilizarse en reservas individuales desde este portal. En caso de utilizar este importe, desde el portal de agencia, para pagar una(s) reserva(s) individual(es), se deberá abonar el importe consumido para poder efectuar el traspaso en la nueva reserva de grupos.

| Nombre de la agencia:          | TEST AGENCIA B2B                  |
|--------------------------------|-----------------------------------|
| Identificación de la agencia:  | 66666666                          |
| Crédito de agencia disponible: | <sup>EUR</sup> 5.000,00           |
| Cantidad de pago:              | <sup>EUR</sup> 114, <sup>98</sup> |